## **UMVD Login Tutorial Steps**

## For returning users - Submitting a form:

- 1. Go to the Arkansas State Police Used Motor Vehicle Dealer website.
- 2. Scroll down to the "Applications and Forms" section. It looks like this:

**Applications and Forms** 

- Used Motor Vehicle Dealer Application- PRIMARY (New and Renewal)
- Used Motor Vehicle Dealer Application- SATELLITE (New and Renewal)
- Used Motor Vehicle Dealer Additional Employee Form
- Used Motor Vehicle Dealer Additional Employee Supplemental Form
- Used Motor Vehicle Dealer Change of Address Form
- Used Motor Vehicle Dealer, Wholesaler, or Auction Surety Bond
- 3. Click the link for the form you want to submit. You'll be taken to the login screen below. Click "Login" under the "Know Your Username" header.

## Arkansas.gov

## Existing Account Login

| To log in to your existing account select from the options below. You may also create an account. |                                                          |
|---------------------------------------------------------------------------------------------------|----------------------------------------------------------|
| Know Your Username?                                                                               | Forgot Your Username?                                    |
| Login                                                                                             | Recover Username                                         |
| Forgot Your Password?                                                                             | Need to activate an account?                             |
|                                                                                                   | Click the Send Activation Link button for a new account. |
| Reset Password                                                                                    | Send Activation Link                                     |
| Don't have an account?                                                                            |                                                          |
|                                                                                                   |                                                          |
| Create Account                                                                                    |                                                          |

4. You will be taken to the below screen - Enter your username and password and click "Sign In."

| Arkansas.gov                            |  |
|-----------------------------------------|--|
|                                         |  |
| Sign in with your username and password |  |
| Username                                |  |
| Usemame                                 |  |
| Password                                |  |
| Password                                |  |
| Forgot your password?                   |  |
| Sign in                                 |  |
|                                         |  |

5. You will now see the below screen. Check your phone for a text message that provides a 6-digit code. Enter it in the field and click "Sign In."

| We have delivered the authentication code by SMS  |  |
|---------------------------------------------------|--|
| to +******2976. Please enter the code to complete |  |
| authentication.                                   |  |
|                                                   |  |
|                                                   |  |

Sign in

6. You'll be taken directly to the first page of the form you want to submit! Please read the instructions carefully and fill out all required fields appropriately. If you wish to submit another form, simply repeat this process and choose the form in question from the <u>Arkansas State Police - Used Motor Vehicle Dealer website</u>.